Dirección Regional de Educación de Lima Metropolitana

### PRESENTACIÓN DE EXPEDIENTES SISTEMA "SICO PLUS"

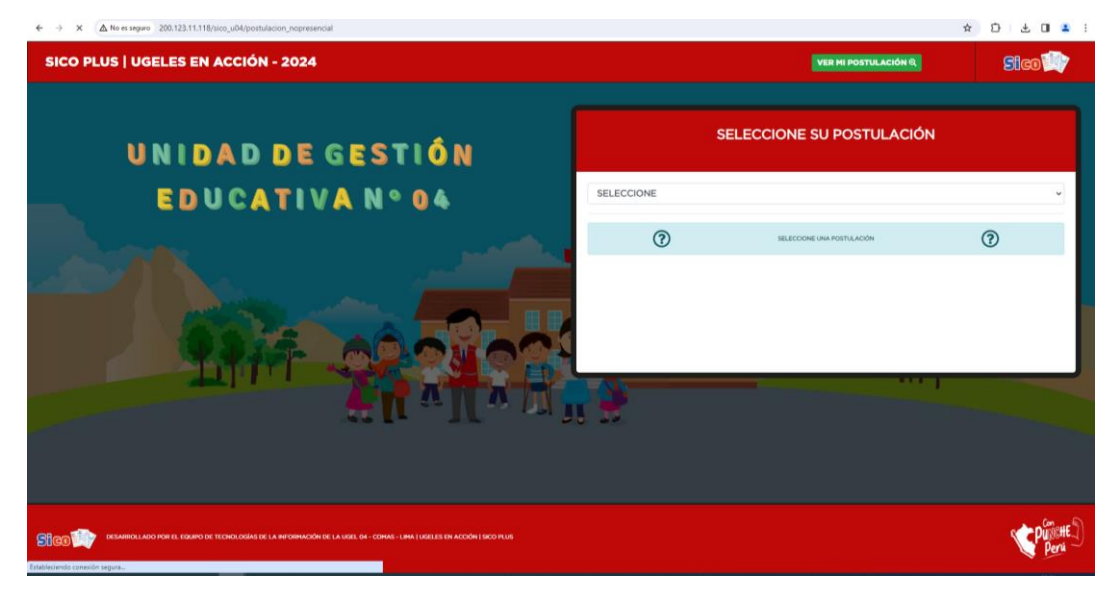

Link: http://200.123.11.118/sico\_u04/postulacion\_nopresencial

### **PASO 01:**

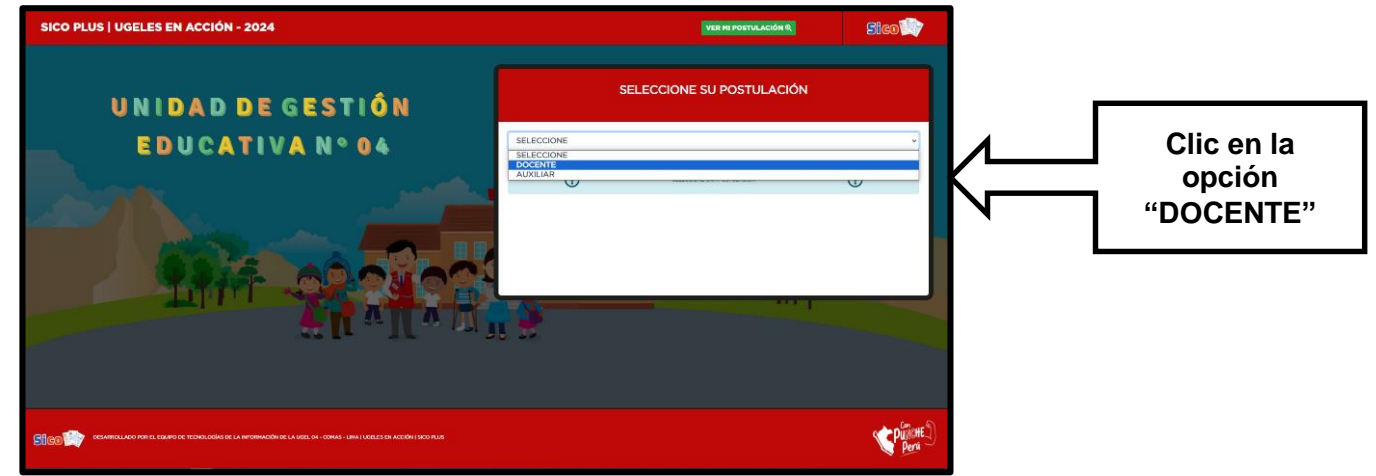

#### **PASO 02:**

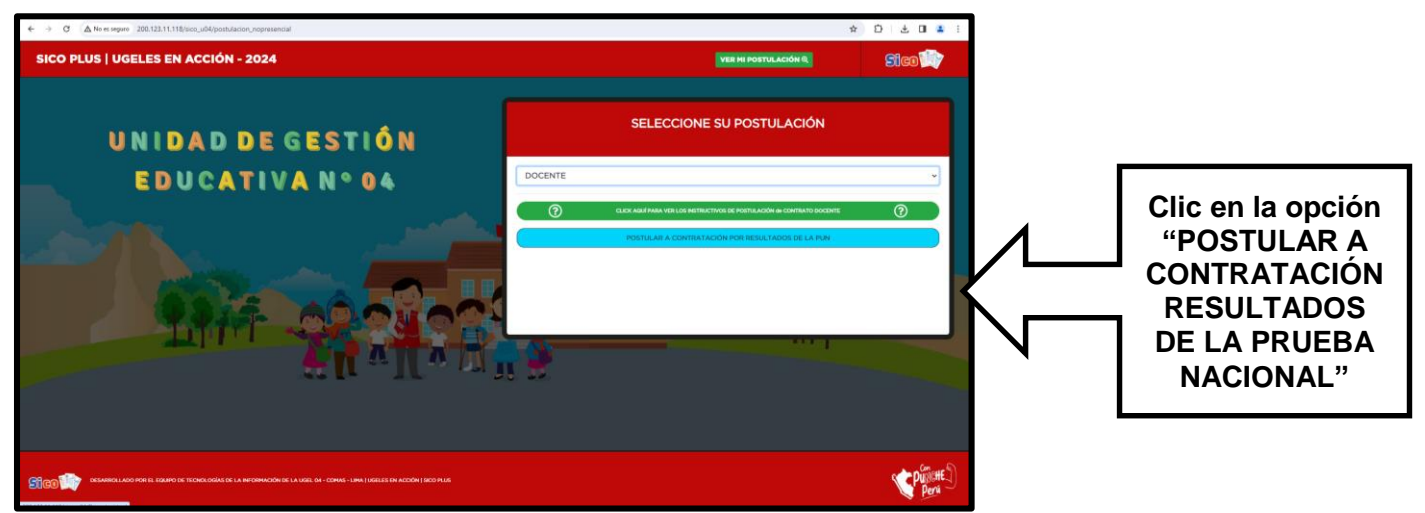

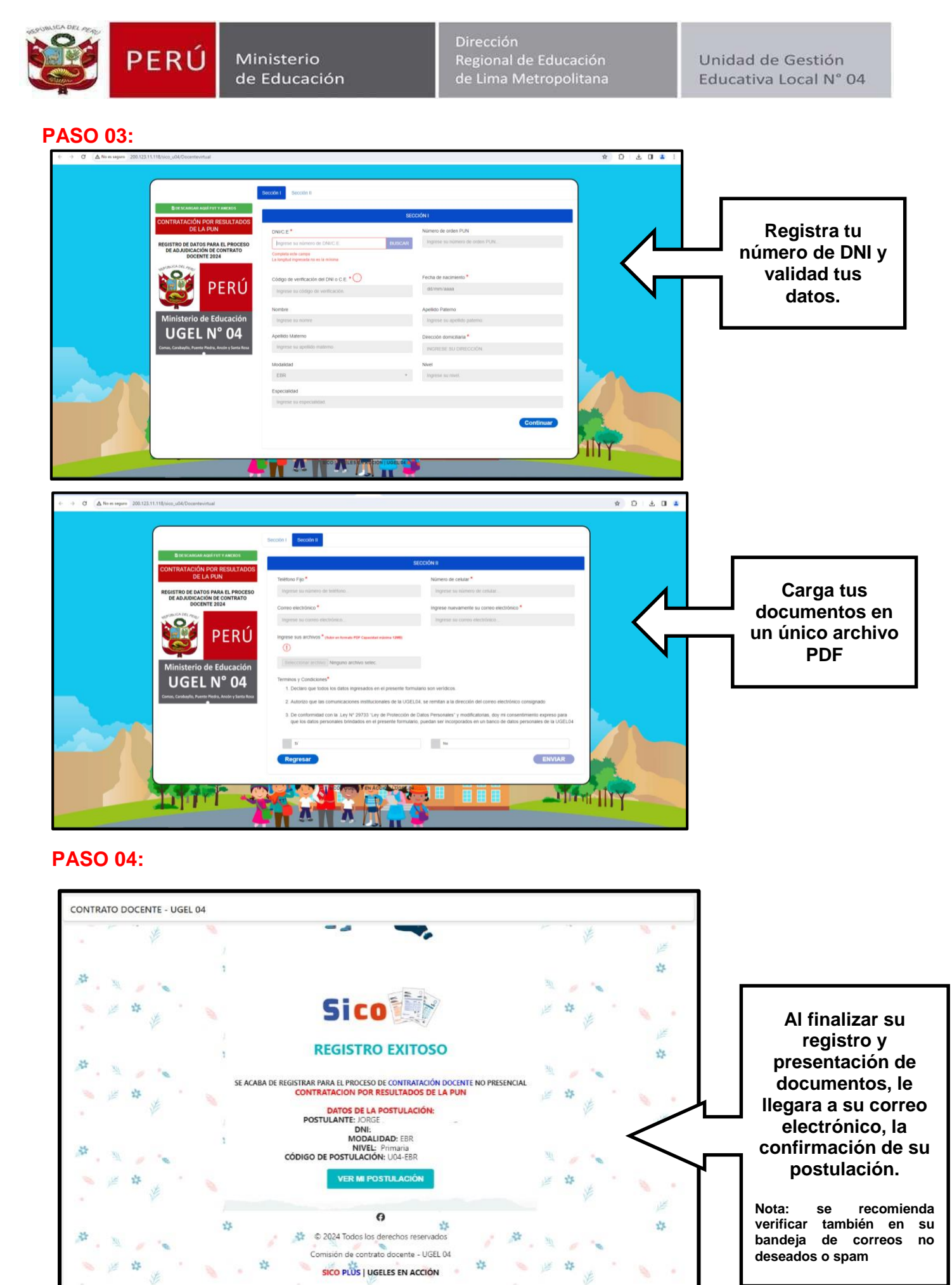

← Responder 
→ Reenviar

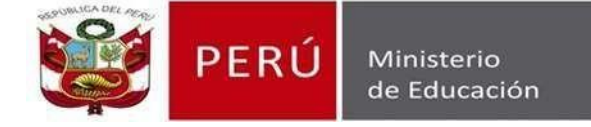

Dirección Regional de Educación de Lima Metropolitana

Unidad de Gestión Educativa Local N° 04

# **IMPORTANTE:**

## **REGISTRO EN MINEDU EN LINEA**

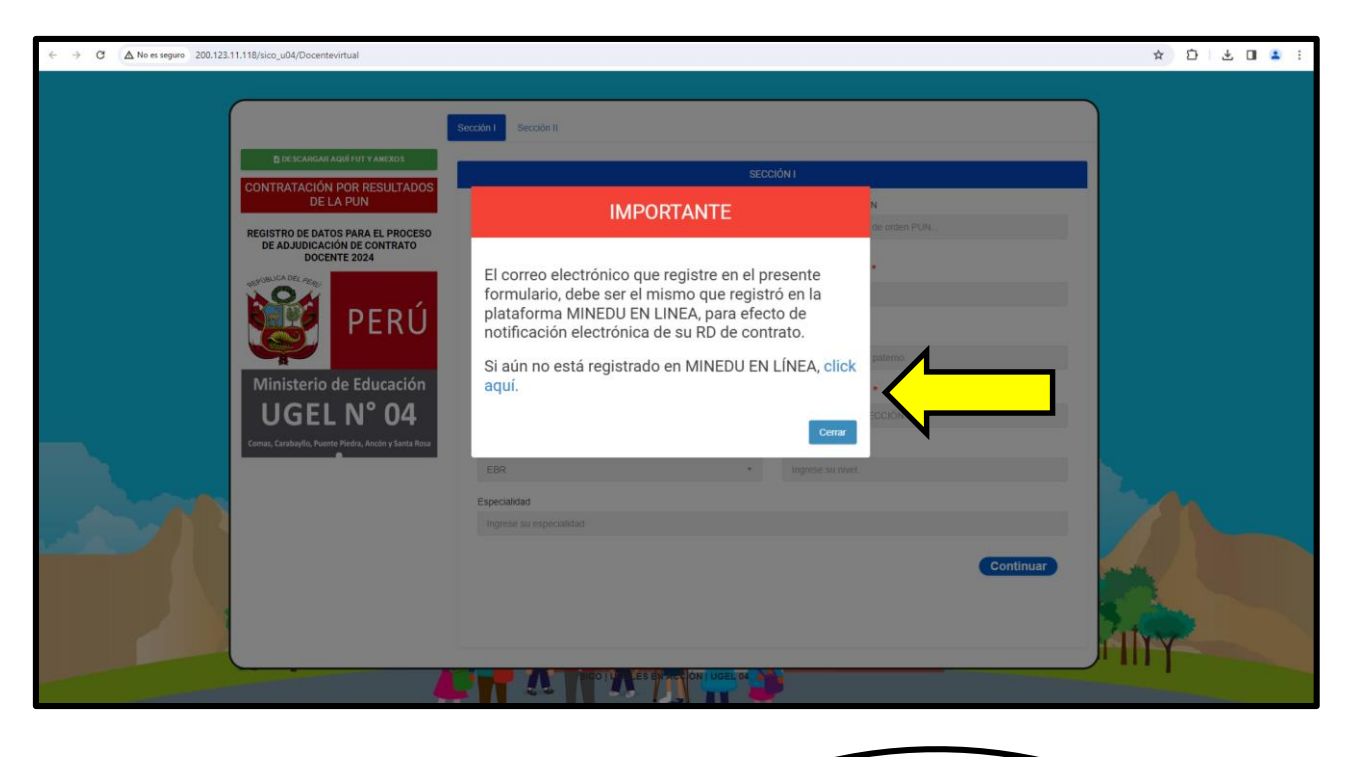

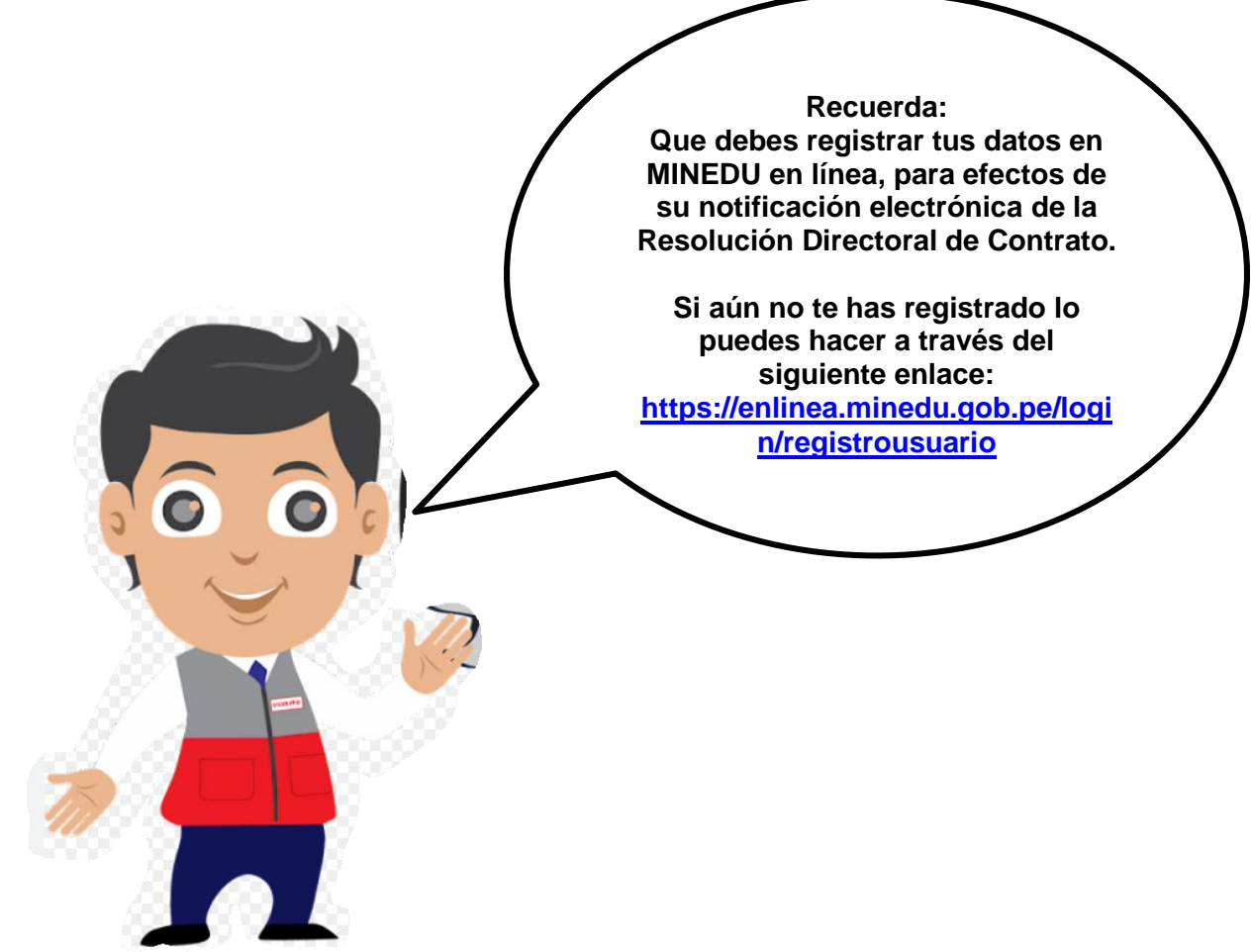